## バルウービス

## 動体検知、アラーム設定

最終更新:2017年10月

PCのEYE4ソフトから設定、下記はメインメニューです。

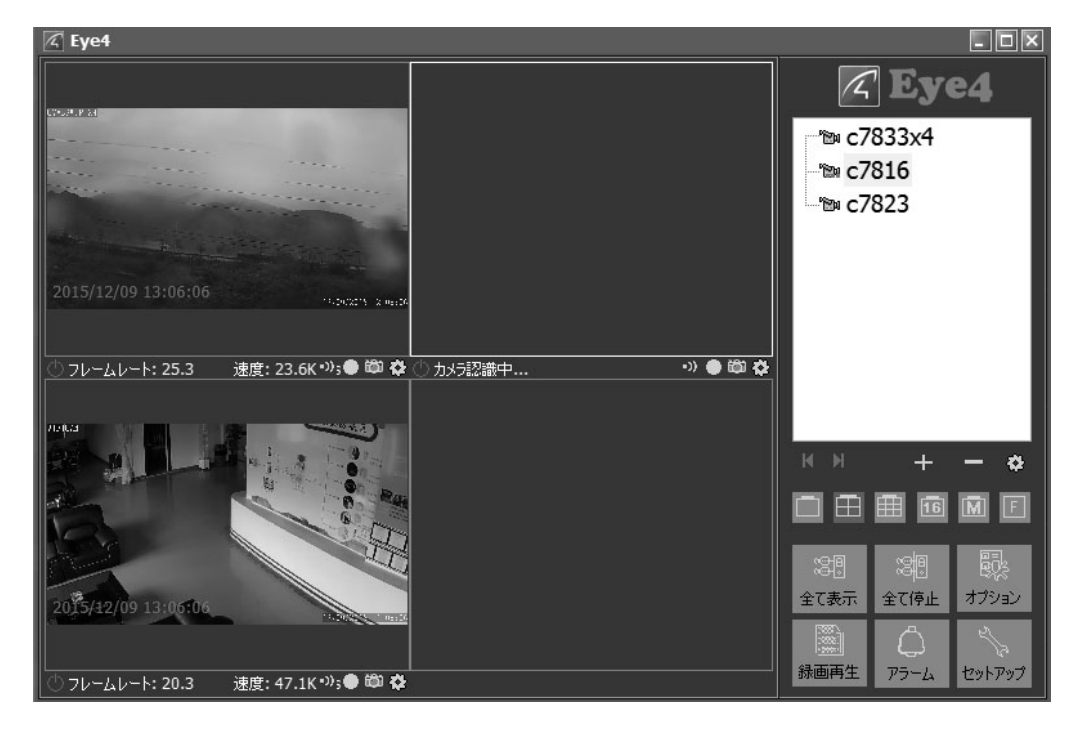

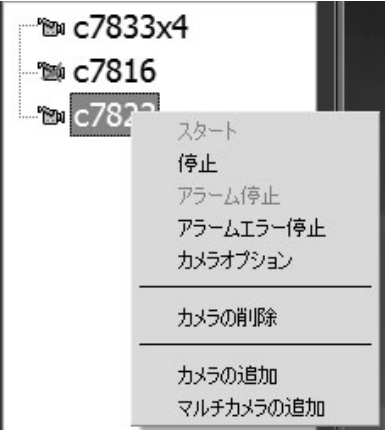

設定希望のカメラを右クリックして、 「カメラオプション」を選択してください。 オプション画面出ましたら、下記矢印番号の順番に設定を行ってください。

| 💽 オプション                                                                | ×            |
|------------------------------------------------------------------------|--------------|
| 名前: 208C7823S                                                          |              |
| 接続 アラーム 録画 カメラ設定値                                                      |              |
| 現在のカメラパラメータを取得するために、最初に"取得"ボタンをクリック<br>タ変更後は、必ず"適用"をクリックして内容を保存してください。 | ってください。 パラメー |
| 2 3 取得                                                                 | 適用           |
| 日付/時間 ビデオ アラーム SD録画 ファームウェアのアップグレー                                     | 8            |
| アラームトリガー:<br>マ 動体検知有効                                                  | 5            |
| ▲ 検知感度: <u>5</u><br>4                                                  |              |
| アラームアクション:                                                             |              |
| フリゼットホンションの叫手び出し: なし 📲                                                 |              |
|                                                                        | •            |
| Ōĸ                                                                     | 取消           |

パソコンにアラームが必要な場合、アラームをクリックしたら、下記画面が表示されます。

| 🔼 オブ        | ション                                   |          |        |         |            |          | × |
|-------------|---------------------------------------|----------|--------|---------|------------|----------|---|
| 名前 <b>:</b> | c7823                                 |          |        |         |            |          |   |
| 接続          | アラーム 翁                                | 画 カメラ設定( | 値      |         |            |          |   |
| この          | 機能はカメラ調                               | 設定値にて、動作 | 本検知やアラ | ーム入力が有効 | 助に設定に      | されている場合の |   |
|             | ヨメルビタ。<br>アラー人通知者                     | 动        |        |         |            |          |   |
|             | ~1番                                   |          |        |         |            |          |   |
|             | スケジュール <mark>:</mark>                 |          |        |         |            |          | - |
|             | 曜日                                    | 時間       |        | トリガー    |            | 動作       |   |
|             |                                       |          |        |         |            |          |   |
|             |                                       |          |        |         |            |          |   |
|             |                                       | 2番       |        |         |            |          |   |
|             | · · · · · · · · · · · · · · · · · · · |          |        |         |            |          |   |
|             | 追加                                    | 修正       | 削除     | 全て削除    |            |          |   |
|             | 全ての力メ                                 | うに適用     |        |         |            |          |   |
|             | 同じグループ                                | プに適用     |        |         |            |          |   |
|             |                                       |          |        |         |            |          |   |
|             |                                       |          |        |         | <u>0</u> K |          |   |
|             |                                       |          |        |         |            |          |   |

下記画面通りOKをクリックしてください。

| 🔀 アラームスク                                        | 「ジュールを追;                       | ha                         |                     |            |            |       | × |
|-------------------------------------------------|--------------------------------|----------------------------|---------------------|------------|------------|-------|---|
| 8:                                              | 全て選択                           | 全ての選択を                     | 解除                  | <b>a</b> 4 | <b>x</b> + |       |   |
| ● 月                                             | 0:00:00                        |                            | ▲ 本                 | 23:59:59   | ē I        | •     |   |
| アラームの接続時<br>Trigger:トリガー                        | /間(秒)<br>全て選択                  | 30<br>全ての選択を               | ÷∎ZB余               |            |            |       |   |
| ✓ 執体検知<br>動作                                    | □G<br>□1番                      | ч 1                        | GPI 2               | GPI 3      |            | GPI 4 |   |
| □ ④ 音声<br>☑ <mark>◎ ● ●</mark><br>□ ② づけ<br>□ ፟ | F<br>I<br>I<br>2ット位置<br>リケーション | 1200 録画<br>アラ・<br>2月<br>3月 | i<br>-ム入力により録i<br>番 | 画をおこないます   |            |       |   |
|                                                 |                                |                            |                     |            | 4番         |       |   |
|                                                 |                                |                            |                     |            | ОК         | 取消    | Í |

動体検知追加されましたので、OKをクリックして完成です。

| オン                     | ション                        |               |        |            |     |           |            |                  |       |
|------------------------|----------------------------|---------------|--------|------------|-----|-----------|------------|------------------|-------|
| 前:                     | c7823                      |               |        |            |     |           | - C        | ]                |       |
| 接続                     | アラーム                       | 録画            | カメラ設定  | 値          |     |           |            |                  |       |
| この<br>みす<br><b>!</b> [ | ●機能は"カン<br>気効です。<br>アラーム通知 | よう設定(<br>四有効) | 直にて、動  | 体検知やア      | ラーム | 入力が有      | (効に設)      | 定されてい            | いる場合の |
|                        | スケジュール<br>                 | /:            | 0.488  |            |     | LU-5%.    |            | \$ <b>5</b> .//T |       |
|                        | 全ての時間                      | 5             | 0:00:0 | 0 - 23:59: | 59  | 動体植       | 钠          | 動 F<br>録画        | j,写真  |
|                        | 追加                         | ĥ             | ≋正     | 削除         | 全   | :<<br>て削除 |            |                  |       |
| _                      | A                          |               | -      | 12 21 22   |     |           |            |                  |       |
| _                      | 全てのた                       | りメラに適         | 用      |            |     |           |            |                  |       |
|                        | 同じグル                       | ノーブに適         | 佣      |            |     |           |            |                  |       |
|                        |                            |               |        |            |     |           | <u>o</u> k |                  | 取消    |

動画と画像の保存先(PC或いは同じネットワークのストレージ)を設定します。 メインメニューの右下のオプションボタンをクリックしてください。

オプション

| 🔀 システムオプシ | עבי                                                |            | ×  |
|-----------|----------------------------------------------------|------------|----|
|           | 録画の保存先:<br>C:¥Users                                | 這加         |    |
|           | 録画データの保存時間:<br>録画(日):<br>アラーム(日)::<br>録画ファイルの長さ(分) | 7          |    |
|           |                                                    | <u>o</u> k | 取消 |

以上動体検知の警報(動画、画像)を設定完了です。

PCからメール通知、FTPサーバーアップロードについては、 下記PDFリンクの6~7ページをご参照ください。 https://www.km-co.jp/files/ipcam/browsersetting.pdf

動体検知によるメール通知設定について、PCからの設定ができません、スマートフォンから メール通知設定について

Androidの場合

TOP->ホームー>右上の3点ー>セットアップー>右ベルマーク ー>リマインド・モード ->Eメール通知ー>Eメールアドレス追加 左上戻る矢印ー>モーション検知アラームONー>設定したい曜日を選択ー>保存完了

IOSの場合

TOP-シホームー>右上の3点->パラメータ設定->右ベルマーク->通知種別-> Eメール通知->Eメールアドレス追加 左上戻る矢印->動き検出アラームON->->設定したい曜日を選択->保存完了

☆設定したメールアドレスを認証する場合がございます、メールアドレスに届いた検証リン クをクリックして認証成功しましたら完了です。